## Logging into Weave:

## Method 1

In the highlighted search bar is the URL for Weave <u>https://umw.intentional.works/</u> Type this into your browser's search bar and click enter. It will automatically take you to the login page as shown below.

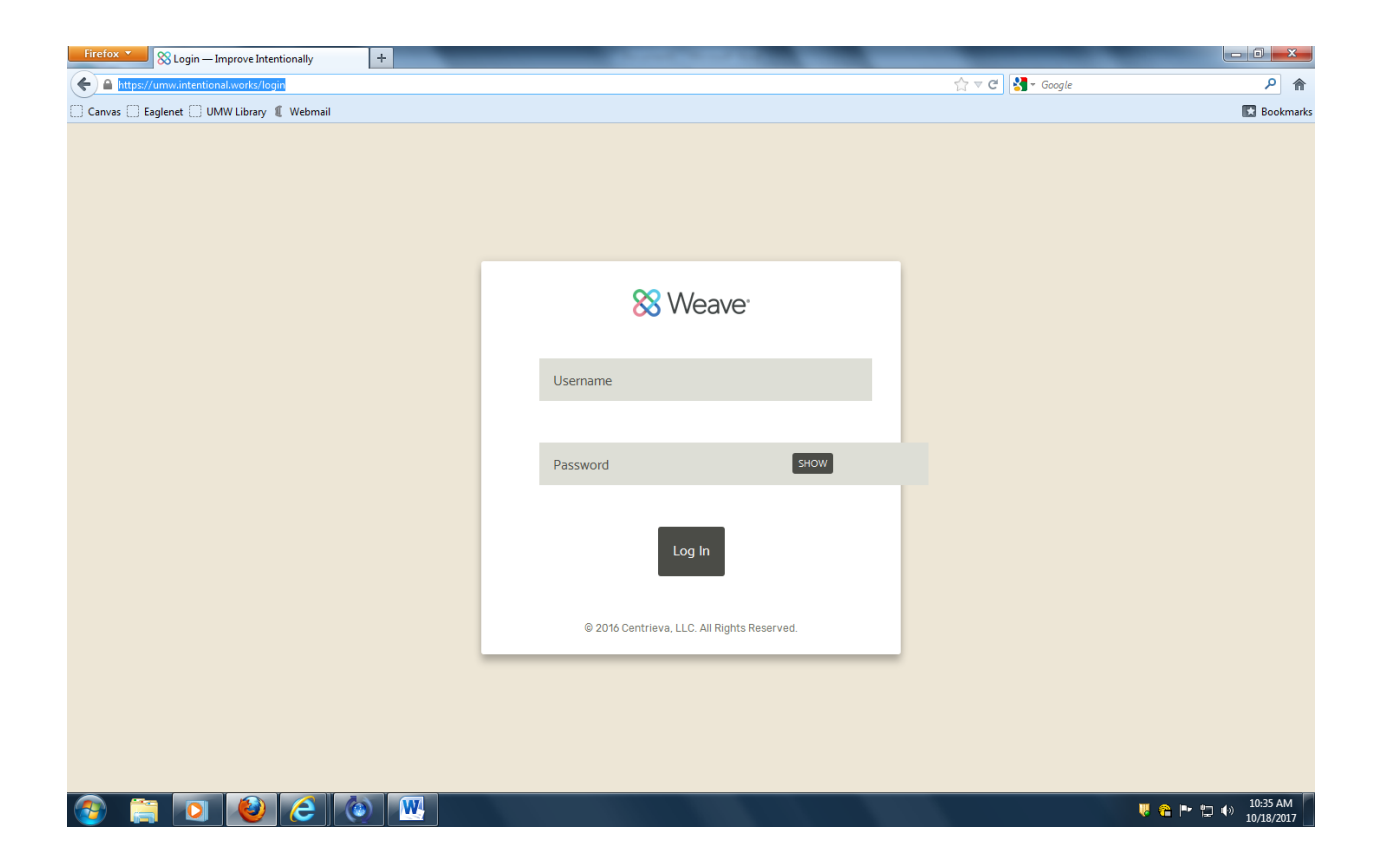

The login you will provide as shown is the same as your UMW NetID.

| Firefox X Login — Improve Intentionally +   | Status Development and the local division of the |                                       | 3    |
|---------------------------------------------|--------------------------------------------------|---------------------------------------|------|
| ← ▲ https://umw.intentional.works/login     |                                                  |                                       | ⋒    |
| 🗌 Canvas 🗍 Eaglenet 🗍 UMW Library 🧃 Webmail |                                                  | Bookm                                 | arks |
|                                             |                                                  |                                       |      |
|                                             |                                                  |                                       |      |
|                                             |                                                  |                                       |      |
|                                             |                                                  |                                       |      |
|                                             |                                                  |                                       |      |
|                                             |                                                  |                                       |      |
|                                             | XX Weave                                         |                                       |      |
|                                             |                                                  |                                       |      |
|                                             | USERNAME                                         |                                       |      |
|                                             | sspiegel                                         |                                       |      |
|                                             |                                                  |                                       |      |
|                                             | PASSWORD                                         |                                       |      |
|                                             | SHOW                                             |                                       |      |
|                                             |                                                  |                                       |      |
|                                             |                                                  |                                       |      |
|                                             | Log In                                           |                                       |      |
|                                             |                                                  |                                       |      |
|                                             |                                                  |                                       |      |
|                                             | © 2016 Centrieva, LLC. All Rights Reserved.      |                                       |      |
|                                             |                                                  | _                                     |      |
|                                             |                                                  |                                       |      |
|                                             |                                                  |                                       |      |
|                                             |                                                  |                                       |      |
|                                             |                                                  |                                       |      |
| 🚳 😂 🙆 💽                                     | <b>W</b>                                         | U0.137 AM 🕫 🏴 🙄 🐠 10.137 AM 10.18/201 | , [  |

Firefox 
Projects — Improve Intentionally + • × 습 🔻 C 🚼 - Google Canvas Eaglenet UMW Library & Webmail ۶ 🕈 Bookmarks Ӿ Weave<sup>.</sup> **)** Projects Projects + Create New Project Show Only Assigned to you Assessment Accreditation Review ¥ Filter projects Filter by Reporting Period 💌 👻 Last Modified Date A Title Year Туре BSN-C Program 2016-2017 Assessment 10/18/2017 International Affairs 2016-2017 Assessment 10/12/2017 Bachelor of Liberal Studies 2016-2017 Assessment 10/12/2017 Studio Art 2016-2017 Assessment 10/11/2017 Anthropology 2016-2017 Assessment 10/11/2017 Chemistry 2016-2017 Assessment 10/11/2017 Mathematics 2016-2017 Assessment 10/11/2017 Economics 2016-2017 Assessment 10/11/2017 🎯 📋 🖸 🕹 🙆 📟 U:38 AM

Once you are logged in, your Projects page will be on display.

## Method 2

Go to the UMW homepage at <u>www.umw.edu</u>. Type in "performance cloud" as seen in the highlighted search bar to the right and click enter.

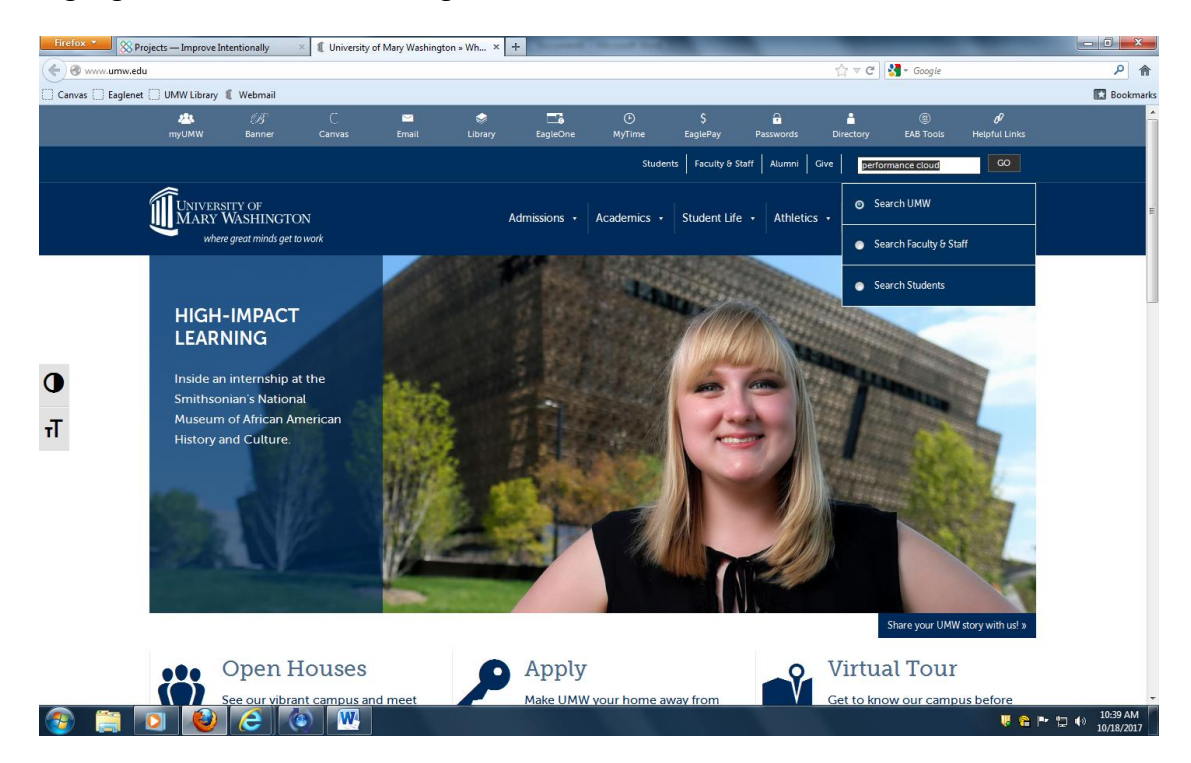

## Click the first link as highlighted.

| Firefox *                                                                                                    | rojects — Improve Int       | tentionally                               | × 🛿 🕻 Search Resu | ılts » University o | of Mary W ×         | +              | the state of the   | all and the     |               |                | _                | -                  | - 0 <b>-</b> ×                                   | <u> </u> |
|----------------------------------------------------------------------------------------------------|-----------------------------|-------------------------------------------|-------------------|---------------------|---------------------|----------------|--------------------|-----------------|---------------|----------------|------------------|--------------------|--------------------------------------------------|----------|
| 🗲 🕲 www.umw.ed                                                                                                    | du/?search-choice=go        | ogle8ts=perform                           | ance+cloud        |                     |                     |                |                    |                 |               | ☆ ⊽ C          | 🚼 🛪 Google       |                    | ۹ ا                                              | A        |
| Canvas 🗋 Eaglenet 🗍 UMW Library 🕱 Webmail                                                                                                    |                             |                                           |                   |                     |                     |                |                    |                 |               |                | E Bookma         | arks               |                                                  |          |
|                                                                                                    | 🗥<br>myUMW                  | <i>B</i><br>Banner                        |                   | ∑<br>Email          | 🥪<br>Library        | EagleOne       | ⊙<br>MyTime        | \$<br>EaglePay  | Passwords     | E<br>Directory | (B)<br>EAB Tools | Ø<br>Helpful Links |                                                  | Î        |
|                                                                                                    |                             |                                           |                   |                     |                     |                | Stude              | nts Faculty & S | taff Alumni   | Give perfo     | rmance cloud     | GO                 |                                                  |          |
|                                                                                                    | UNIVERSI<br>MARY V<br>where | ITY OF<br>VASHINGTO<br>great minds get to | N<br>work         |                     | A                   | dmissions +    | Academics •        | Student Life    | e - Athletics | s + Arts &     | Culture 🔸        | About UMW 🔸        |                                                  |          |
|                                                                                                    | UNIVERS<br>Our community    | ITY OF M                                  | ARY WAS           | HINGTO              | N<br>ms values into | vision and ide | as into action. Fi | nd yourself her | e.            |                |                  |                    |                                                  |          |
| UNIVERSITY OF MARY WASHINGTON         Cur community of passionate, curious minds is one that turns values into vision and ideas into action. Find yourself here.         Curies         Curies         All results       Pagarma         Abort 52 results (0.26 seconds)         PerformanceColoud at Mary Washington - Institutional Analysis and         PerformanceColoud at Mary Washington - Institutional Analysis and         PerformanceColoud at Mary Washington - Institutional Analysis and         PerformanceColoud at Mary Washington - Institutional Analysis and         PerformanceColoud at Mary Washington - Institutional Analysis and         PerformanceColoud at Mary Washington - Institutional Analysis and         PerformanceColoud at Mary Washington - Institutional Analysis and         PerformanceColoud at Mary Washington - Institutional Analysis and         PerformanceColoud at Mary Washington - Institutional Analysis and         PerformanceColoud at Mary Washington - Institutional Analysis and         PerformanceColoud Performance Analysis and         Correlab 114) Performance Coloud Meeting Date: Tuesday, March 28.         2017 Time 4 pn - 5 pm. Calendar MonroeMercer/Woodard. Contact: Susan         calendar Sumw edu/aveberentcgi?         Assessment Calendar 2017-2018         Ris Format DPURdeba Arcestat         Market Arcestat         Assessement Calendar 2017-302 |                             |                                           |                   |                     |                     |                |                    |                 |               |                |                  |                    |                                                  |          |
| 🚳 🚞                                                                                                    | 0                           | 2                                         | ) W               |                     |                     |                |                    |                 |               |                |                  | V 6 I              | <ul> <li>11:27 AM</li> <li>10/18/2017</li> </ul> | ,        |

The link will bring you to a page with basic information about Performance Cloud at UMW. The "Performance Cloud logon" link (circled in red) will bring you to the logon page.

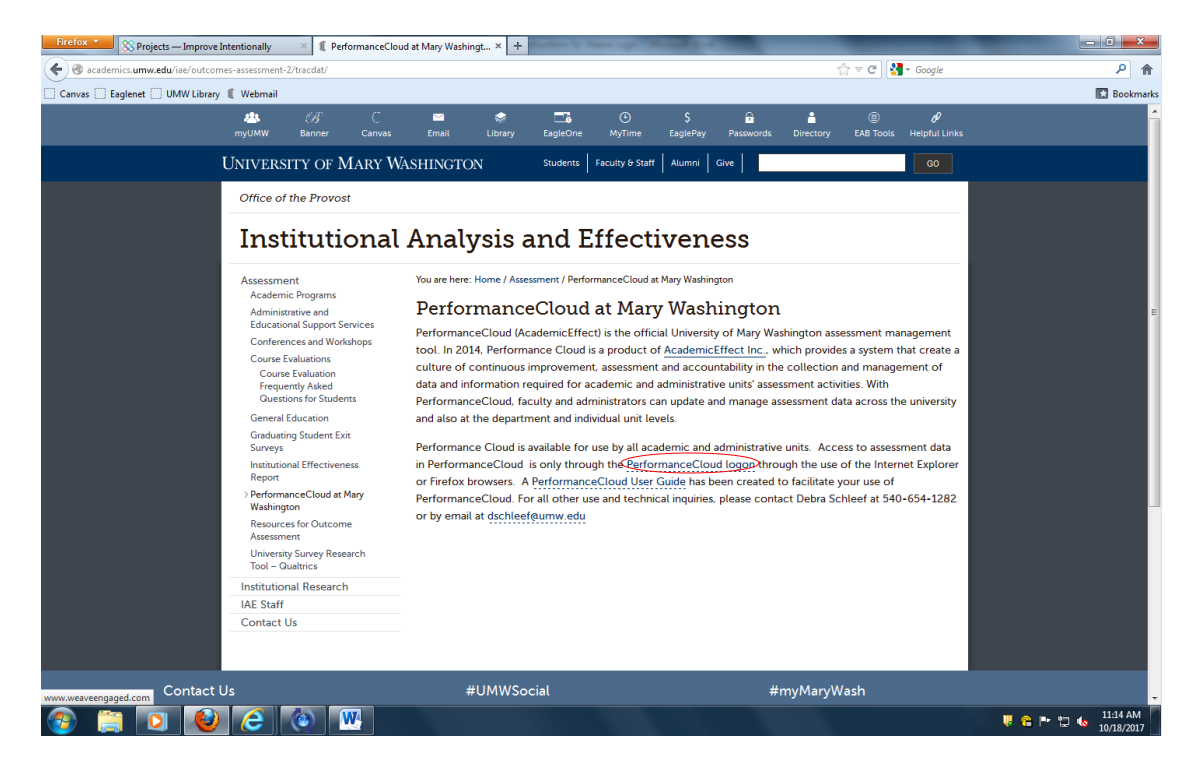